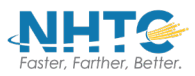

## How to log in, access contacts, call history, voicemail, and chat features on the softphone messaging client

## **Download the Client**

You must first download the client to your smartphone from your app store. Search for: ncommand plus.

## Login

Once installation is complete, the login screen will launch. On smart devices you will have to accept the EULA and the Region before the screen will launch.

- 1. Enter your mobile number for this device in the field that says **This Phone Number**. This is <u>required</u> to provision services to your phone correctly.
- 2. Enter your **Username** and **Password** to login. Set the **Remember password** option and/or the **Sign in automatically** option if you don't want to enter the information each time you login.

| LET <b>n</b> COMM                        | 79% <b>@</b> 11:33 AM<br>AND |                       |   |
|------------------------------------------|------------------------------|-----------------------|---|
| Usemame                                  |                              |                       |   |
| Password<br>Sign In<br>Remember Password | 01                           | nCommand              |   |
|                                          |                              | Username 🗸            |   |
|                                          |                              | Sign In               |   |
| 22.6.6.8 nCOMMAND                        | Ø                            | Sign in automatically |   |
|                                          |                              | 22.5.3.118            | 3 |

**On mobile devices:** If you have errors on your first login, you may need to include the domain name along with your DID for the username the first time. To include the domain, use a login in the form: <u>DID@corpglobal.net</u> where the DID is your extension number, such as <u>5551112222@corpblobal.net</u>.